## au の携帯電話(iPhone)をお使いの客様へ

a u の迷惑メールに関するセキュリティが強化されたことにより、a u の携帯電話のメールアドレス を登録されているお客様へメールが届きにくい状況となっております。 下記の設定をしていただきますようお願いいたします。

1、auの携帯端末より迷惑メールフィルターTOP画面より [詳細設定] を選択していた だき、以下の迷惑メールフィルター機能の設定の変更をしてください。

2、a u の Web ページ (「指定受信リスト設定 (なりすまし・転送メール許可)」) を参考 に下記のライフティのドメイン、メールアドレスを指定受信リストに追加してください。

ドメイン ■ ryfety.co.jp ■ p.ryfety.com アドレス

- ryfety-c-support@ryfety.co.jp
- ryfety-haishin@ryfety.co.jp
- support@p.ryfety.com

3、次に「Eメール設定」→「メールフィルター」→「設定・確認する」と進むと、a u の Web ページ (「指定受信リスト設定 (なりすまし・転送メール許可 )」)の画面になります。

4、携帯端末のなりすまし規制の設定を変更してください。

5、a u の Web ページ (「なりすまし規制」) 下記 URL を参考に、 (http://www.au.kddi.com/support/mobile/trouble/forestalling/mail/anti-spam/fillter/function-09/) なりすまし規制の設定を「中」もしくは「低」に変更してください。「高」に設定してある と、指定受信リスト設定が機能せずライフティからのメールが届きませんのでご注意ください。

- ・携帯電話の各種設定方法の詳細については、ご利用になっている各キャリアに直接お問い合わせください。
- ・a u のセキュリティの変更等により、上記のとおり設定したとしてもライフティからのメールが届かない可能性がありますのでご了解ください。